## 1 Zugehörige Unterlagen

Für den Fachhandwerker:

- Installations- und Inbetriebnahmeanleitung Heizungsregler SystaSmartC
- Bedienungsanleitung Heizungsregler SystaSmartC

# 2 Funktionsbeschreibung

Wenn der Heizungsregler *SystaSmartC* in ein Smarthome-System integriert ist, können die dort eingestellten und ermittelten Werte zur Regelung der Wärmeerzeuger herangezogen werden.

Das Smarthome-System bestimmt aus den aktuellen Soll- und Istwerten der Wohnräume den Vorlaufsollwert für den ersten und, wenn vorhanden, den zweiten Heizkreis. Das Smarthome-System überträgt diesen Wert über Modbus-TCP an den Heizungsregler *SystaSmartC*.

Der Sollwert des Smarthome-Systems überschreibt den vom Heizungsregler berechneten Sollwert für den jeweiligen Heizkreis.

In der Paradigma *Heizungs-App* werden nicht benötigte Einstellungen für die Heizkreise (z. B. Zeitprogramme) ausgeblendet.

- **Loxone** Bei Smarthome-Systemen von *Loxone* kann zusätzlich die Trinkwassererwärmung über das Smarthome-System geregelt werden.
- Hinweis Sobald das Smarthome-System einen Sollwert Vorlauftemperatur für den 1. Heizkreis an den Heizungsregler SystaSmartC überträgt, wird auch der Sollwert Vorlauftemperatur für den 2. Heizkreis nicht mehr vom Heizungsregler berechnet.

Bei Anlagen mit 2 Heizkreisen muss das Smarthome-System deshalb immer für beide Heizkreise den Sollwert berechnen und an den Heizungsregler übertragen.

### 2.1 Smarthome-System wibutler

Angezeigte Werte

- Außentemperatur
- Temperatur Heizkreisvorlauf

Folgende Werte werden angezeigt:

• Temperatur Heizkreisrücklauf

Folgende Funktion wird ersetzt:

• Störungen und Meldungen des Heizungsreglers

#### Ersetzte Funktionen des Heizungsreglers

Berechnung des Sollwertes der Vorlauftemperaturen Heizkreis 1 und 2

In der App werden folgende Menüpunkte für die Heizkreise ausgeblendet:

- Programm und Heizzeitprogramme einstellen
- Anlagendaten der Heizkennlinie

Sensoren

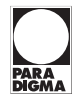

# 2.2 Smarthome-System Loxone

| Folgenden | Werte     | werden   | angezeigt: |
|-----------|-----------|----------|------------|
| rorgenaen | v v ci cc | vvcracii | angezeige. |

| Sensor             | Bedeutung                                                       | Ein-<br>heit | Anmerkung                                                             |
|--------------------|-----------------------------------------------------------------|--------------|-----------------------------------------------------------------------|
| DHW Ist            | Temperatur Trinkwasser<br>(Fühler TWO)                          | °C           |                                                                       |
| SHK – TR           | Rücklauftemperatur<br>Heizkreis 1 (Sensor<br>SHK1)              | °C           |                                                                       |
| SHK – TR           | Rücklauftemperatur<br>Heizkreis 2 (Sensor<br>SHK2)              | °C           |                                                                       |
| Solar day<br>yield | Tagesgewinn der Solar-<br>anlage                                | kWh          |                                                                       |
| Solar<br>yield     | Gesamtgewinn der Sola-<br>ranlage                               | kWh          |                                                                       |
| Störcode<br>Regler | Störcode des Heizungs-<br>reglers                               |              | Wenn die Anzeige nicht <b>0</b> an-<br>zeigt, liegt eine Störung vor. |
| Störung<br>Solar   | Störcode des Solarreglers                                       |              | Wenn die Anzeige nicht <b>O</b> an-<br>zeigt, liegt eine Störung vor. |
| ТА                 | Außentemperatur                                                 | °C           |                                                                       |
| TR                 | Raumtemperatur Heiz-<br>kreis 1 (falls Raumfühler<br>vorhanden) | °C           |                                                                       |
| TR2                | Raumtemperatur Heiz-<br>kreis 2 (falls Raumfühler<br>vorhanden) | °C           |                                                                       |
| TV1                | Vorlauftemperatur Heiz-<br>kreis 1                              | °C           |                                                                       |
| TV2                | Vorlauftemperatur Heiz-<br>kreis 2                              | °C           |                                                                       |

| Aktoren                                                                                          | Aktor           | Bedeutung                         | Ein-<br>heit | Anmerkung                               |
|--------------------------------------------------------------------------------------------------|-----------------|-----------------------------------|--------------|-----------------------------------------|
| (<br>c<br>c<br>c<br>c<br>c<br>c<br>c<br>c<br>c<br>c<br>c<br>c<br>c<br>c<br>c<br>c<br>c<br>c<br>c | Circ<br>disable | Trinkwasserzirkulation sperren    |              | Werte: 0×ff00 (true) und<br>0×0 (false) |
|                                                                                                  | Circ<br>enable  | Trinkwasserzirkulation freigeben  |              | Werte: 0×ff00 (true) und<br>0×0 (false) |
|                                                                                                  | DHW<br>disable  | Trinkwassererwärmung<br>sperren   |              | Werte: 0×ff00 (true) und<br>0×0 (false) |
|                                                                                                  | DHW<br>enable   | Trinkwassererwärmung<br>freigeben |              | Werte: 0×ff00 (true) und<br>0×0 (false) |
|                                                                                                  | DHW Soll        | Sollwert Trinkwarmwas-<br>ser     | °C           |                                         |
|                                                                                                  | TVsoll<br>HK1   | Sollwert Vorlauf Heiz-<br>kreis 1 | °C           |                                         |
|                                                                                                  | TVsoll<br>HK2   | Sollwert Vorlauf Heiz-<br>kreis 2 | °C           |                                         |

## Ersetzte Funktionen des Heizungsreglers

Folgende Funktionen werden ersetzt:

• Berechnung des Sollwertes der Vorlauftemperaturen Heizkreis 1 und 2

In der App werden folgende Menüpunkte für die Heizkreise ausgeblendet:

- Programm und Heizzeitprogramme einstellen
- Zeitprogramme für Warmwasser und Zirkulation einstellen, wenn die Trinkwassererwärmung bzw. die Zirkulation vom Smarthome-System freigegeben oder gesperrt ist
- Anlagendaten der Heizkennlinie

# 3 Smarthome-System mit dem Heizungsregler verbinden

Verbinden Sie den Heizungsregler und das Steuergerät des Smarthome-Systems über das Netzwerkkabel mit dem Router.

# **Voraussetzung** Der Heizungsregler und das Steuergerät müssen sich im gleichen Netzwerk befinden.

Sie können das Smarthome-System *wibutler* über WLAN mit dem Router verbinden, siehe technische Unterlagen des Smarthome-Systems *wibutler*.

Die Kommunikation zwischen Smarthome-System und Heizungsregler über Modbus-TCP erfolgt über den Port 502 (Werkseinstellung). Am Heizungsregler kann dieser Port bei Bedarf über die *Heizungs-App* geändert werden (**System > Anlagendaten > Port Smarthome**).

# 4 Heizungsregler in das Smarthome-System einbinden

#### 4.1 Smarthome-System wibutler

Weitere Informationen finden Sie in der Funktionsbeschreibung des wibutler pro, siehe https://www.wibutler.com/ im Bereich Support / Downloads.

#### In den Service-Modus wechseln

- am Smarthome-System wibutler den Button Service 15 Sekunden lang drücken
  - Nach 15 Sekunden erscheint die Anzeige Service.
  - → Am Smarthome-System *wibutler* blinkt die LED blau.
- 2. wibutler-App öffnen
- 3. wibutler auswählen
- Nutzername und Passwort f
  ür den Service-Modus des wibutler eingeben Nutzername: service Passwort: siehe Servicekarte

#### Paradigma Komponenten anmelden

- in der *wibutler*-App die Geräteverwaltung öffnen Menüpfad Menü > Geräteverwaltung
- 2. Taste 🕂 drücken
- 3. unter Paradigma den Außenfühler und die beiden Heizkreise anlernen

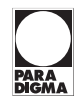

#### Heizkreise konfigurieren

- in der *wibutler*-App die Heizungsregelung öffnen Menüpfad Menü > Einstellungen > Service-Bereich > Heizungsregelung
- 2. Heizkreise hinzufügen
- 3. Heizkreis benennen
- Regelungsart eingeben Wählen Sie witterungsgeführt (abhängig von der Außentemperatur) oder bedarfsgeführt (abhängig von den Raumtemperaturen).
- 5. Auswahl bestätigen Drücken Sie die Taste **Regelungsart verwenden**.
- 6. alle Räume, die dem Heizkreis zugeordnet sind, auswählen
- Steuerungs-/ Regelmodule hinzufügen Wählen Sie Paradigma Gemischter Heizkreis 1 bzw. 2 aus.
- 8. optionale Sensoren auswählen Wenn sie die witterungsgeführte Regelung des Heizkreises eingestellt haben, müssen Sie **Paradigma Außentemperatur** wählen.

#### Weitere Einstellungen

Sie können Werte für beide Heizkreise abfragen und einstellen sowie Aktionen bei einer Störung des Heizungsreglers erstellen.

| Menüpfad    | Menü > Geräteverwaltung                                                                                                    |  |  |
|-------------|----------------------------------------------------------------------------------------------------|--|--|
|             | Wählen Sie einen der beiden Heizkreise.<br>Sie können wählen zwischen drei verschiedenen Fenstern (Benutzung, In-<br>formation, Optionen) wählen.                                                                                    |  |  |
| Benutzung   | Folgende Informationen werden angezeigt:                                                                                                    |  |  |
|             | der vom Heizungsregler übertragenen Störungscode                                                                                                    |  |  |
|             | <ul> <li>die vom Smarthome-System wibutler berechnete Sollwert Vorlauftempe-<br/>ratur des Heizkreises</li> </ul>                                                                                                    |  |  |
|             | die minimale und maximale Vorlauftemperatur für den Heizkreis                                                                                                    |  |  |
| Information | Folgende Informationen werden angezeigt:                                                                                                    |  |  |
|             | <ul> <li>die vom Heizungsregler gemessene Temperaturen Heizkreisvorlauf und<br/>Heizkreisrücklauf</li> </ul>                                                                                                    |  |  |
|             | der Verbindungsstatus                                                                                                    |  |  |
|             | <ul> <li>der Zeitpunkt der letzten Datenübertragung zwischen Smarthome-System<br/>wibutler und Heizungsregler</li> </ul>                                                                                                    |  |  |
|             | der Hersteller und Produktname                                                                                                    |  |  |
| Optionen    | Sie können folgende Einstellungen vornehmen:                                                                                                    |  |  |
|             | den minimalen Sollwert für die Vorlauftemperatur ändern                                                                                                    |  |  |
|             | <ul> <li>den maximalen Sollwert f ür die Vorlauftemperatur  ändern (begrenzt<br/>durch die vom Heizungsregler  übertragene maximale Vorlauftemperatur)</li> </ul>                                                                    |  |  |
|             | den Namen des Heizkreises ändern                                                                                                    |  |  |
|             | den Heizkreis entfernen                                                                                                    |  |  |
| Regeln      | Sie können festlegen, was im Fall einer Störung passiert. Um die Regeln fest-<br>zulegen, drücken Sie auf den Pfeil neben der Bezeichnung des Heizkreises.                                                                           |  |  |
| Hinweis     | Gibt das Smarthome-System die Vorlauftemperaturen der Heizkreise vor, er-<br>scheint im Home-Bildschirm der <i>Heizungs-App</i> die Anzeige <b>Smarthome re-<br/>gelt Heizkreise</b> und der vorgegebene Sollwert für den Heizkreis. |  |  |

#### 4.2 Smarthome-System Loxone

Um den Heizungsregler als Modbus-Server in das Smarthome-System *Loxone* einzubinden, gehen Sie wie folgt vor:

#### Heizungsregler zum Modbus-Server hinzufügen

- 1. auf ihrem Rechner die Vorlage MB\_Paradigma SystaSmartC.xml speichern
- 2. Programm Loxone Config starten
- 3. in Ihr Projekt unter Loxone Miniserver > Miniserverkommunikation einen Modbus-Server einfügen
- 4. Modbus-Server auswählen
- 5. Menüpfad Sensoren und Aktoren > Vordefinierte Geräte > Vorlage importieren öffnen
- 6. die Vorlage MB\_Paradigma SystaSmartC.xml importieren
- 7. den Paradigma *Heizungsregler SystaSmartC* als vordefiniertes Gerät anlegen

#### Heizungsregler konfigurieren

- 1. in den Einstellungen des Routers dem Heizungsregler eine feste IP-Adresse zuweisen
- IP-Adresse und Portadresse für die Modbus-Kommunikation des Heizungsreglers als Adresse für den Modbus-Server einstellen Tragen Sie die IP-Adresse und Portadresse als einen Wert ein, z. B. 192.168.1.7:502. Beachten Sie, dass die Portadresse mit dem am Heizungsregler eingestellten Port für die Modbus-Kommunikation übereinstimmen muss. Die Werkseinstellung der Portadresse ist 502.

#### Aktoren und Sensoren konfigurieren

- Einstellung der Eigenschaft Zyklisch senden für die Aktoren TVsoll HK1 und TVsoll HK2 prüfen Wenn als Wert nicht 10 eingestellt ist, passen Sie gegebenenfalls diesen Wert an.
- 2. vordefinierte Sensoren und Aktoren des Heizungsreglers mit den Komponenten Ihres Projekts verbinden
- 3. den Aktoren TVsoll HK1 und optional TVsoll HK2 Werte zuweisen
- → Der Heizungsregler erkennt, dass er mit einem Smarthome-System verbunden ist. Die Werte der Aktoren müssen zyklisch alle 10 Sekunden gesendet werden.
- **Hinweis** Gibt das Smarthome-System die Vorlauftemperatur der Heizkreise vor, erscheint im Home-Bildschirm der *Heizungs-App* die Anzeige **Smarthome regelt Heizkreise** und der vorgegebene Sollwert für den Heizkreis.

Sperrt das Smarthome-System die Erwärmung des Trinkwassers oder die Zirkulation oder gibt das Smarthome-System diese frei, werden die Zeitprogramme für Warmwasser und Zirkulation in der *Heizungs-App* ausgeblendet.

### 5 Störungen

Wenn das Smarthome-System ausfällt bzw. die Kommunikation zwischen Smarthome-System und Heizungsregler gestört ist, übernimmt der Heizungsregler die Berechnung des Sollwertes der Vorlauftemperaturen.

**Hinweis** Stellen Sie die Zeitprogramme und die Anlagendaten der Heizkreise (Heizkennlinie) **vor der Verbindung** des Smarthome-Systems mit dem Heizungsregler richtig ein.